## **AUTONOMIC**

# **eSERIES** Quick start guide

Setting Up eSeries Mirage Audio System

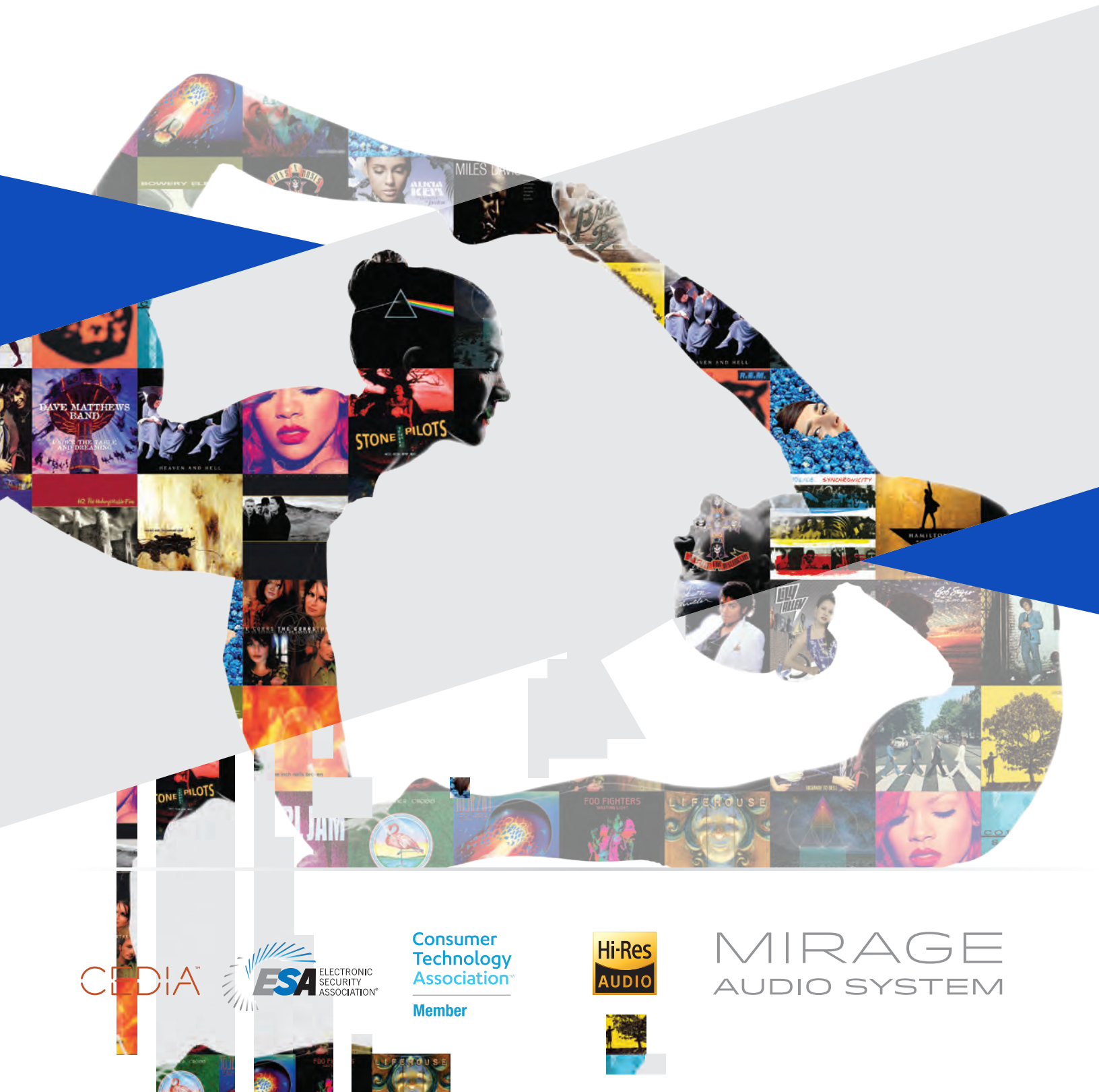

## QUICK START GUIDE

## AUTONOMIC

#### **Mirage Music Streamer Setup**

#### Device Connections

- Connect Ethernet and power to all eSeries streamers (servers) and amplifiers.
- **b.** Non-eSeries amplifiers should be connected via the physical outputs for audio. **NOTE:** All physical outputs will stream simultaneously.

#### Web Configuration

- a. Open a web browser (IE or Chrome recommended).
- b. Enter the MMS Web Configuration URL:
- http://MMS-XXXX.local/config or http://<Server-IP>/config
  c. See Locating MMS on the network below for tips on finding the device by IP address.

#### Name the MMS

Click the server gear icon in the System tab to change the default name of the MMS.

#### Update Firmware

Autonomic regularly releases updates with new fixes and features. It is recommended to update the MMS to the latest MirageOS through the firmware tab of the Web Configuration or through Dealer Zone, Device Manager.

| ichine |        |              | Schedule | Control Systems | Firmware |
|--------|--------|--------------|----------|-----------------|----------|
| ↑ Fir  | mware  |              |          | Update Firmv    | are      |
| Curren | t 5.40 | . 19753.2205 | 7        |                 |          |

### **Amplifier Setup**

#### Name Zones

Mirage Amplifiers should be automatically discovered and visible in the System tab. Zones are consecutively numbered. Click the gear icon and name every zone you wish to support.

|                                                                                                    |                          | Amp Detail                                          |                           |           |                             |  |
|----------------------------------------------------------------------------------------------------|--------------------------|-----------------------------------------------------|---------------------------|-----------|-----------------------------|--|
| System<br>System Id T sol<br>Type risemen a carigatory are place<br>as non-company arguinery an energy |                          | Model H405<br>Name 005002702224<br>MAC 005002702224 |                           | Configure | it's inglicities to use and |  |
| One-service S                                                                                          |                          | Version                                             | 2,0.0                     |           |                             |  |
| filoger                                                                                                | Name Scick               |                                                     | Zone Name [click to edit] |           | Stans.                      |  |
| 63123-14                                                                                               | essecar p                |                                                     | FAMILY ROOM               |           | 0c                          |  |
|                                                                                                    |                          |                                                     | LIVING ROOM               |           |                             |  |
|                                                                                                    |                          |                                                     | KITCHEN                   |           |                             |  |
| enpidens                                                                                               |                          |                                                     | PATIO                     |           |                             |  |
| Moder                                                                                                  | name joos is ed          |                                                     |                           |           | See.                        |  |
| M-450 0050C3PT02224                                                                                    |                          | Source Nam                                          | or [click to edil.]       |           | px.                         |  |
|                                                                                                    |                          | 51.                                                 |                           |           |                             |  |
| Arplay                                                                                                 |                          | 52                                                  |                           |           |                             |  |
|                                                                                                    |                          | 82                                                  |                           |           |                             |  |
| Charmels in Ad                                                                                         | takey settings that take | 54                                                  |                           |           |                             |  |

#### Name MMS Outputs

When using third-party amplifiers, click the server's gear icon to name the MMS Outputs. This is not necessary for Mirage amplifiers.

SERIE

#### **Controlling Playback**

#### Mirage iOS and Android Control

Support for iPhone, iPad and Android devices available by downloading the Mirage app from the Apple App Store or Google Play store.

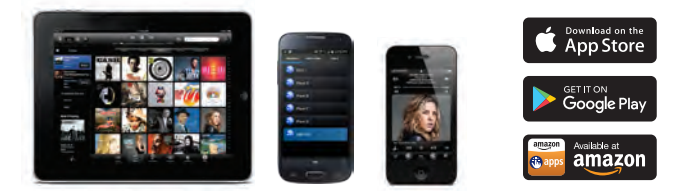

#### Mirage KP-6 In-wall Keypad Controllers

Connect Cat5 from Mirage amplifier keypad port to KP-6 and assign zone for simple, intuitive in-wall controls.

| Surveyor, Street, or other | Keypad Port                            |                                                                 |
|----------------------------|----------------------------------------|-----------------------------------------------------------------|
|                            | Pin<br>1<br>2<br>3<br>4<br>5<br>6<br>7 | Function<br>+12V<br>0V<br>IR Output<br>n/c<br>Data<br>0V<br>p/c |

For more information visit:

http://www.autonomic-controls.com/products\_hardware\_mirage\_kp6.php

#### Third-party Control

The MMS is fully IP-controllable. Autonomic supports integration with a wide array of third-party control systems on the market today.

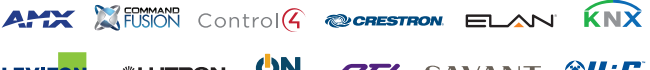

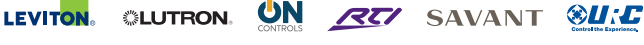

Sample programs are available for download at http://www.autonomic-controls.com/support\_downloads.php

### **Reset to Factory Defaults**

Press and hold the RESET button for 15 seconds while powering on the MMS to revert to factory defaults.

**Warning:** This action may take several minutes to complete and result in all media and configuration data being erased.

### LOCATING MMS ON THE NETWORK

Use one of these methods to locate the device's IP address on the network:

- Connect a monitor to the MMS via HDMI. The IP address should be displayed on the upper left corner of the Now Playing screen.
- Ping using the default device name: MMS-(last 4 characters of your MAC addres).local. eg. MMS-2C45
- Review the DHCP/router tables for the IP Address of the MMS.
- Use a network IP Scanner.
- Download the Autonomic Discovery Tool (for Windows) from the Autonomic knowledgebase: http://www.autonomic-controls.com/kb/index.php?View=entry&EntryID=80

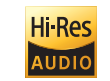

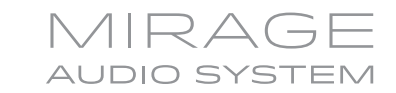

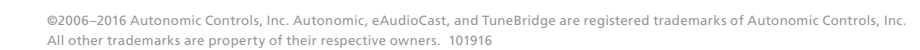